Installation kvittoskrivare Citizen CT-S651

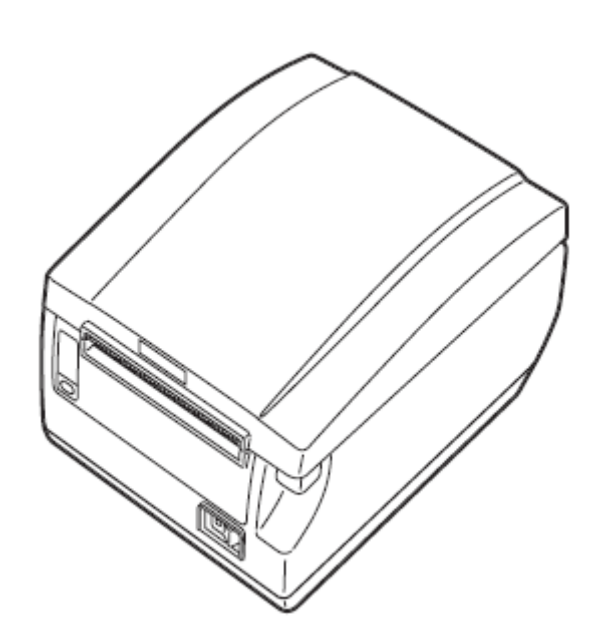

|  | 1 |
|--|---|

# 1 Innehållsförteckning

| Inledning                      | 1 |
|--------------------------------|---|
| Installation av kvittoskrivare | 1 |
| Inkoppling                     | 2 |
| Installation                   |   |
|                                | • |

## Inledning

#### Installation av kvittoskrivare

Vi har inom Region Uppsala Citizen CT-S651 som kvittoskrivare.

När man arbetar från portalen så initieras/startas utskriftsjobbet av användaren från datorn som är värd för applikationen.

Det vill säga att utskriftskön (kvitto i detta fall) måste vara installerade på den lokala datorn.

Den lokala utskriftskön spoolas (kopieras) sedan in i Citrixportalen när man anslutit.

- 1. Skrivaren skall packas upp och kopplas in med ström och USB-kabel.
- 2. När kvittoskrivaren är inkopplad så inleds installationen av drivrutinen på datorn.

Man kan ladda ned drivrutinen <u>Citizen CT-S651 Driver</u> som skall användas från <u>Region Uppsala programportal</u>

OBS! Det är viktigt för att installationen ska slutföras korrekt att skrivaren är inkopplad med ström och USB innan man startar installationen av drivrutinen.

## Inkoppling

**1** Koppla in kvittoskrivaren med ström, strömuttaget är på baksidan

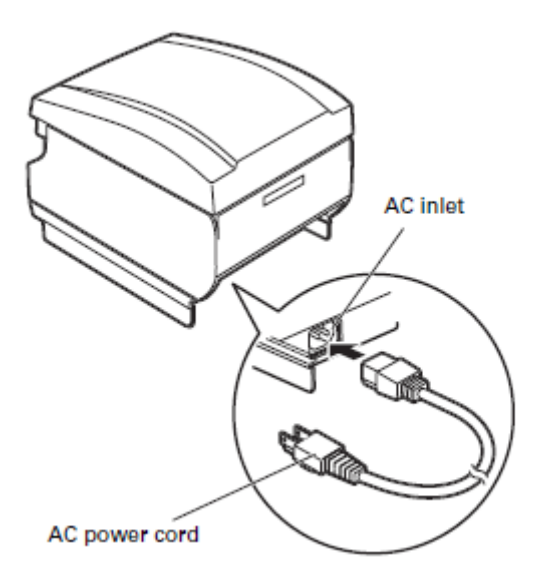

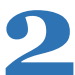

Koppla in kvittoskrivaren med USB, uttaget är på baksidan. USBkabeln ska kopplas mellan kvittoskrivaren och dator.

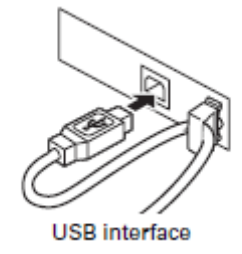

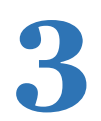

Ladda kvittoskrivaren med en ny kvittorulle.

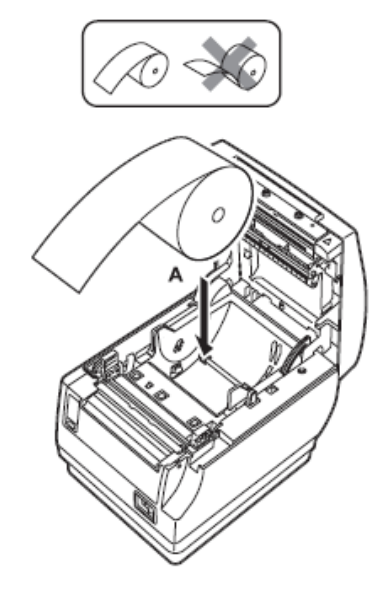

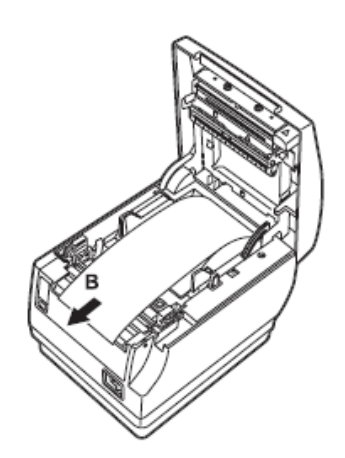

### Installation

1. När drivrutinen är nedladdad så kan ni starta installationen. Det kan krävas administratörsrättigheter för att starta installationen, kontakta då eran lokala IT.

| Namn                  | Senast ändrad    | Тур     |
|-----------------------|------------------|---------|
| 🔩 cts651_lm_v3000.exe | 2020-01-31 13:31 | Program |

#### 2. Denna ruta inleder installationen

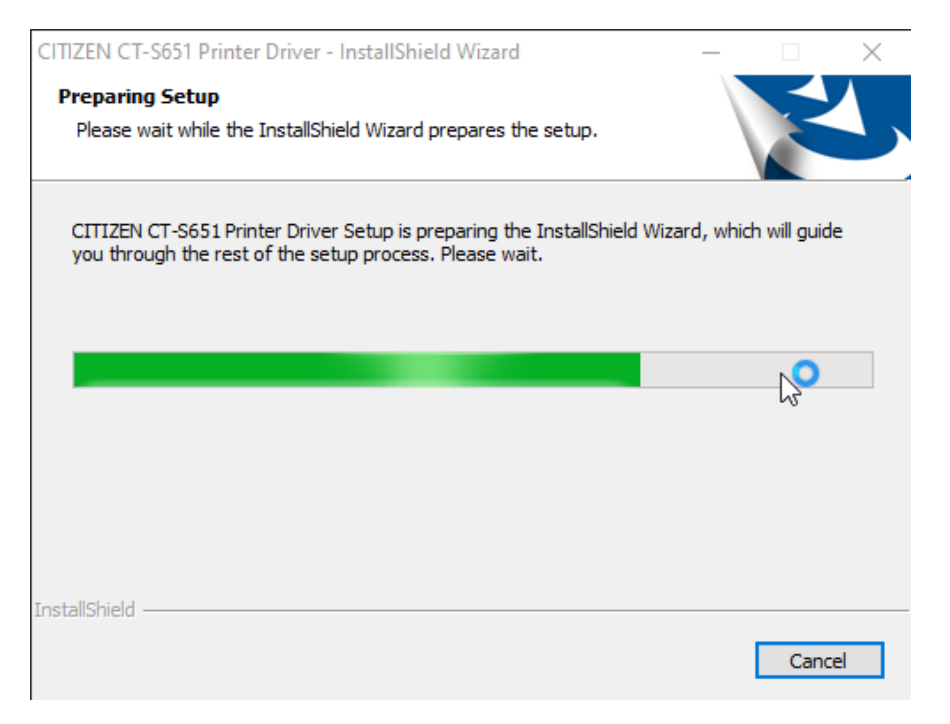

#### 3. Klicka Next

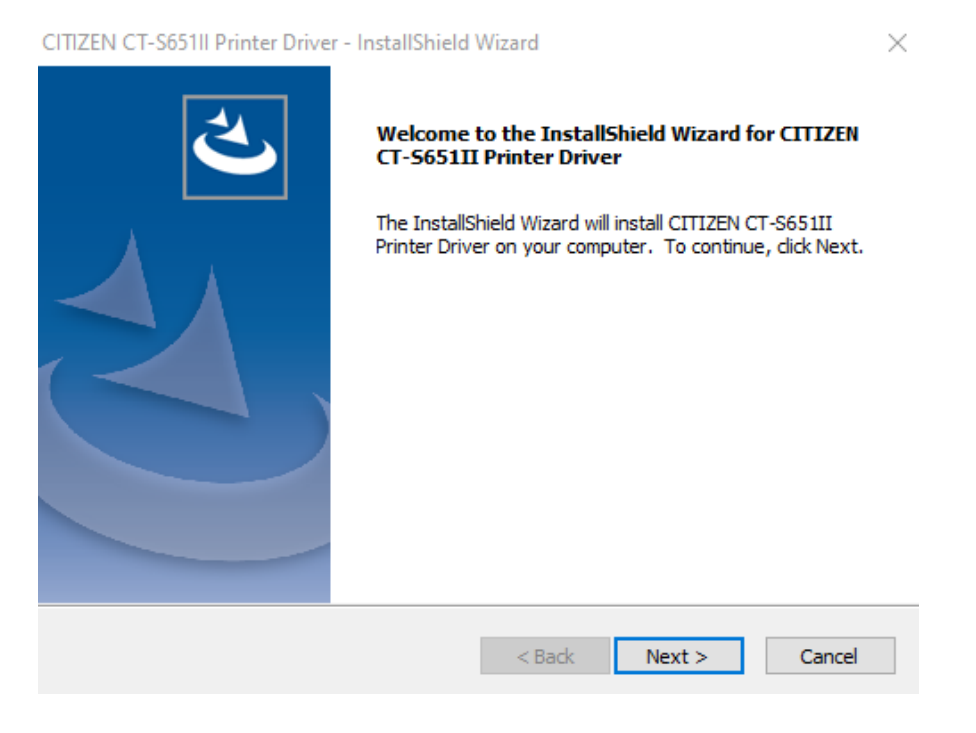

### 4. Klicka i **"I accept the terms of the license agreement"** Sedan **Next**

| CITIZEN CT-S651II Printer Driver - InstallShield Wizard                                                                                                    | ×  |  |  |  |
|----------------------------------------------------------------------------------------------------|----|--|--|--|
| License Agreement Please read the following license agreement carefully.                                                                                                    |    |  |  |  |
| IMPORTANT           This User License Agreement ("ULA") is a legal agreement between you and CITIZEN SYSTEMS JAPAN CO., LTD. ("CSJ") and governs your use of SOFTWARE (Printer Driver). Your use of the SOFTWARE is deemed to be your acceptance of the Terms and Conditions of this ULA set out below. You only may use the SOFTWARE if you agree to abide by the following Terms and Conditions. If you decline to agree, you are not authorized to use the SOFTWARE. | ^  |  |  |  |
| Terms and Conditions                                                                                                    | ¥  |  |  |  |
| I accept the terms of the license agreement     I do not accept the terms of the license agreement                                                                                                    |    |  |  |  |
| InstallShield<br>                                                                                                    | el |  |  |  |

### 5. Klicka Install

| CITIZEN CT-S651II Printer Driver - InstallShield Wizard                                           | ×              |
|---------------------------------------------------------------------------------------------------|----------------|
| Ready to Install the Program<br>The wizard is ready to begin installation.                        | No.            |
| Click Install to begin the installation.                                                          |                |
| If you want to review or change any of your installation settings, click Back. C exit the wizard. | lick Cancel to |
|                                                                                                   |                |
|                                                                                                   |                |
|                                                                                                   |                |
|                                                                                                   |                |
|                                                                                                   |                |
|                                                                                                   |                |
| InstallShield                                                                                     |                |
| < Back Install                                                                                    | Cancel         |

6. Klicka **OK** för att bekräfta att skrivaren skall installeras med USB.

| CITIZEN CT-S651II Printer Driver - InstallShield Wizard                 | X DIFxInst.exe - Port Selection |                          |                   | ×              |                               |        |
|-------------------------------------------------------------------------|---------------------------------|--------------------------|-------------------|----------------|-------------------------------|--------|
| Setup Status                                                            | X                               | Select                   | ion of the port   |                |                               |        |
| The InstallShield Wizard is installing CITIZEN CT-S651II Printer Driver |                                 | Additio                  | n of CITIZEN port |                |                               |        |
|                                                                         |                                 |                          | Addition of C     | OM port to use | Addition of CITIZEN TCP/IP po | ort    |
| Installing                                                              |                                 | Selection of output port |                   |                |                               |        |
|                                                                         |                                 |                          | Port              | Description    |                               |        |
|                                                                         |                                 |                          | USB:              | Plug and Play  | / Port                        |        |
|                                                                         |                                 |                          |                   |                |                               |        |
|                                                                         |                                 |                          |                   |                |                               |        |
|                                                                         |                                 | DIEulast                 |                   |                |                               |        |
| InstallShield                                                           | Cancel                          | DIFXINSt.                | exe               |                | ОК                            | Cancel |

7. Det är bra inför framtida ändringar/installationer att **"Lita alltid på** programvara från CITIZEN SYSTEMS JAPAN CO., LTD." är bockad. Klicka på Installera

| DIFxInst.exe                                                                                                    |                      |
|----------------------------------------------------------------------------------------------------|----------------------|
| Driver package preinstallation under progress                                                                                   |                      |
| 🖭 Windows-säkerhet                                                                                                    | ×                    |
| Vill du installera den här programvaran?                                                                                        |                      |
| Namn: CITIZEN Skrivare<br>Utgivare: CITIZEN SYSTEMS JAPAN CO., LTD.                                                             |                      |
| Lita alltid på programvara från CITIZEN SYSTEMS<br>JAPAN CO., LTD.                                                              | Installera inte      |
| Installera bara drivrutiner från utgivare som du litar på. <u>Hur bestämmer jag mig för vi</u><br>det är säkert att installera? | lka programvaror som |

#### 8. Nu är installationen av drivrutinen klar. Klicka på **Finish**

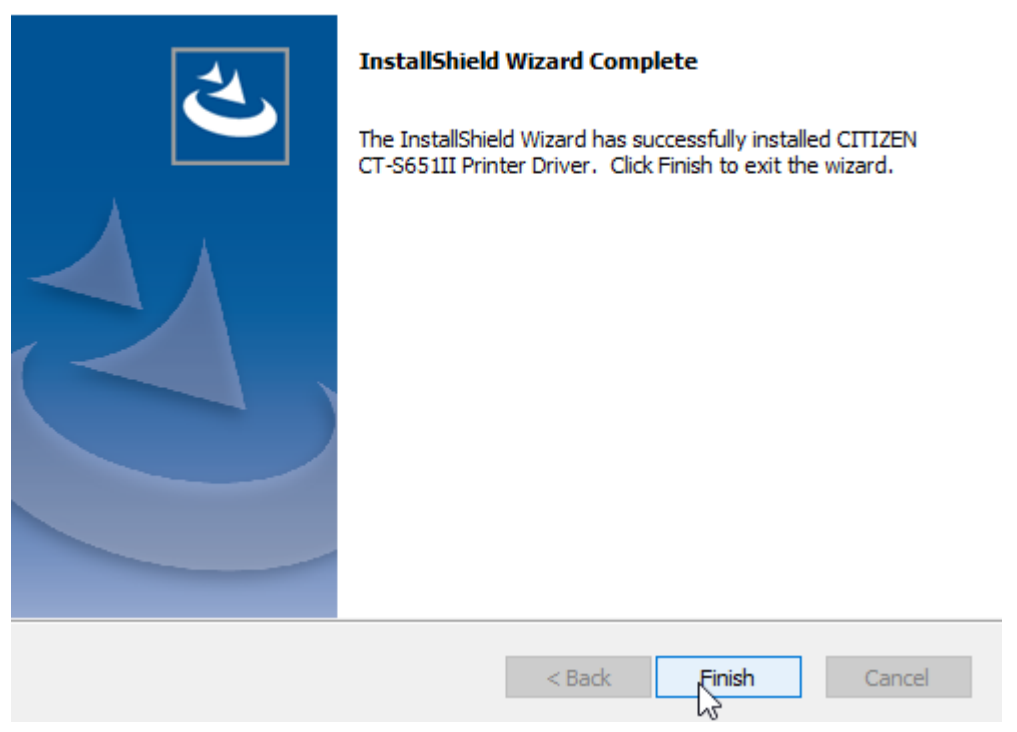

CITIZEN CT-S651II Printer Driver - InstallShield Wizard

I nästa steg kommer vi att byta kvittoskrivarens standardnamn till "kvitto" så att Cosmic kan kommunicera med kvittoskrivaren.

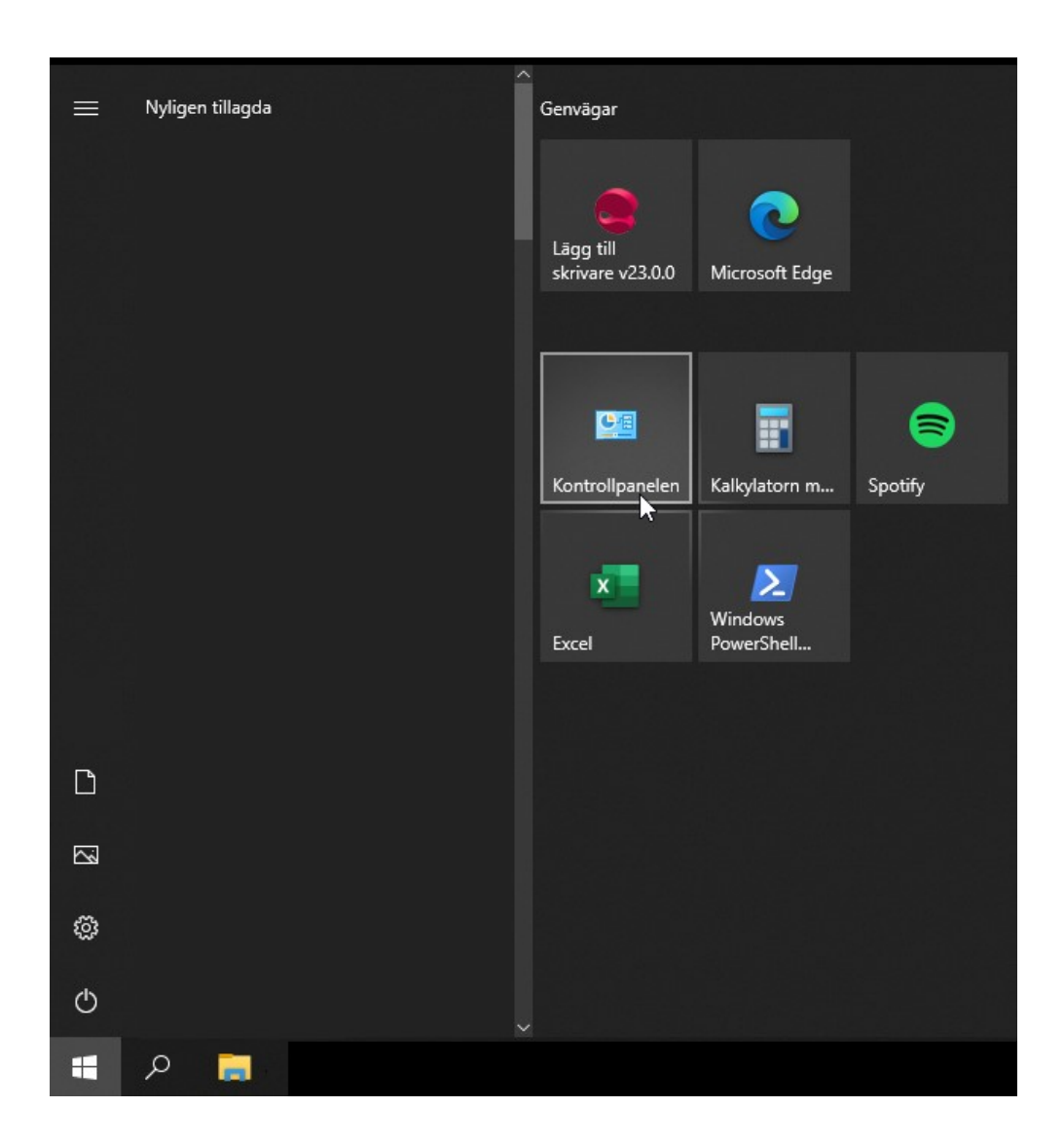

9. Tryck på **Start** nere till vänster och gå sedan in på **Kontrollpanelen** 

#### 10.Välj sedan Visa enheter och skrivare

Justera datorns inställningar

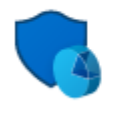

System och säkerhet Kontrollera datorns status Spara säkerhetskopior av dina filer med Filhistorik Säkerhetskopiera och återställ (Windows 7)

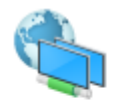

Nätverk och Internet Visa nätverksstatus och -åtgärder

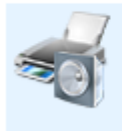

Maskinvara och ljud <u>Visa enheter och skrivare</u> Lägg till en enhet Justera vanliga mobilitetsinställningar 11. Bland era skrivare så kommer ni nu att finna **CITIZEN CT-S651** Högerklicka och välj Egenskaper för skrivare.

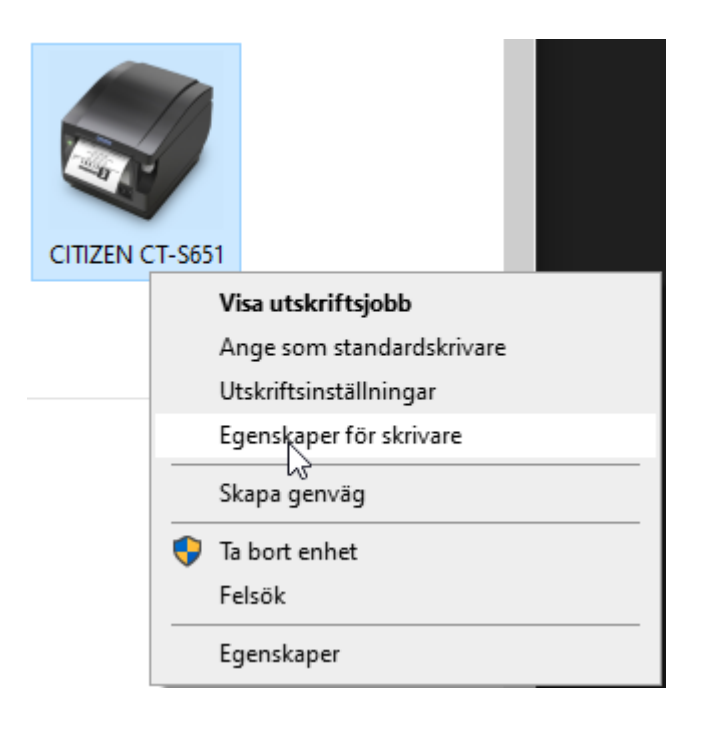

12. Skriv in "kvitto" i textfältet. klicka sedan **OK** för att slutföra installationen.

| 🖶 Egenskaper för CITIZEN CT-S651                       |                                          |          |                |            | ×              |             |
|--------------------------------------------------------|------------------------------------------|----------|----------------|------------|----------------|-------------|
| Säkerhet                                               | Enhetsinställningar                      |          | Port           | control    | Tool           |             |
| Allmänt                                                | Delning                                  | Portar   | Avance         | erat       | Färghantering  |             |
| ST Plats:                                              | kvitto                                   |          |                |            |                | _<br>-<br>_ |
| Kommentar:<br>Modell:                                  | CITIZEN CT-S                             | 651      |                |            |                |             |
| Färg: Nej                                              |                                          |          | Tillgängliga p | papper:    |                |             |
| Dubbelsidig<br>Häftning: N<br>Hastighet:<br>Maximal up | g: Nej<br>lej<br>Okänd<br>oplösning: 203 | dpi      | Receipt leng   | gth 80x327 | 76mm 48c \land |             |
|                                                        |                                          | Inställn | ingar          | Skriv      | vut testsida   |             |
|                                                        |                                          |          | ОК             | Avbryt     | Verkstä        | 1           |

# 2 Dokumenthistorik

| Datum      | Kommentar (kort. Längre förklaring i underrubrik) | Författare   |
|------------|---------------------------------------------------|--------------|
| 2023-01-10 |                                                   | Karim Zayani |
|            |                                                   |              |
|            |                                                   |              |
|            |                                                   |              |
|            |                                                   |              |

Vid utförligare revideringsinformation skapa en underrubrik under dokumenthistorik. Använd datumet för förändringen som rubrik för underrubriken.